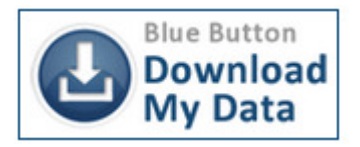

## How to download your data using Blue Button Download

The Blue Button allows members to download their data in an easy to read format.

#### 1.) Log in to our website at www.aultcare.com

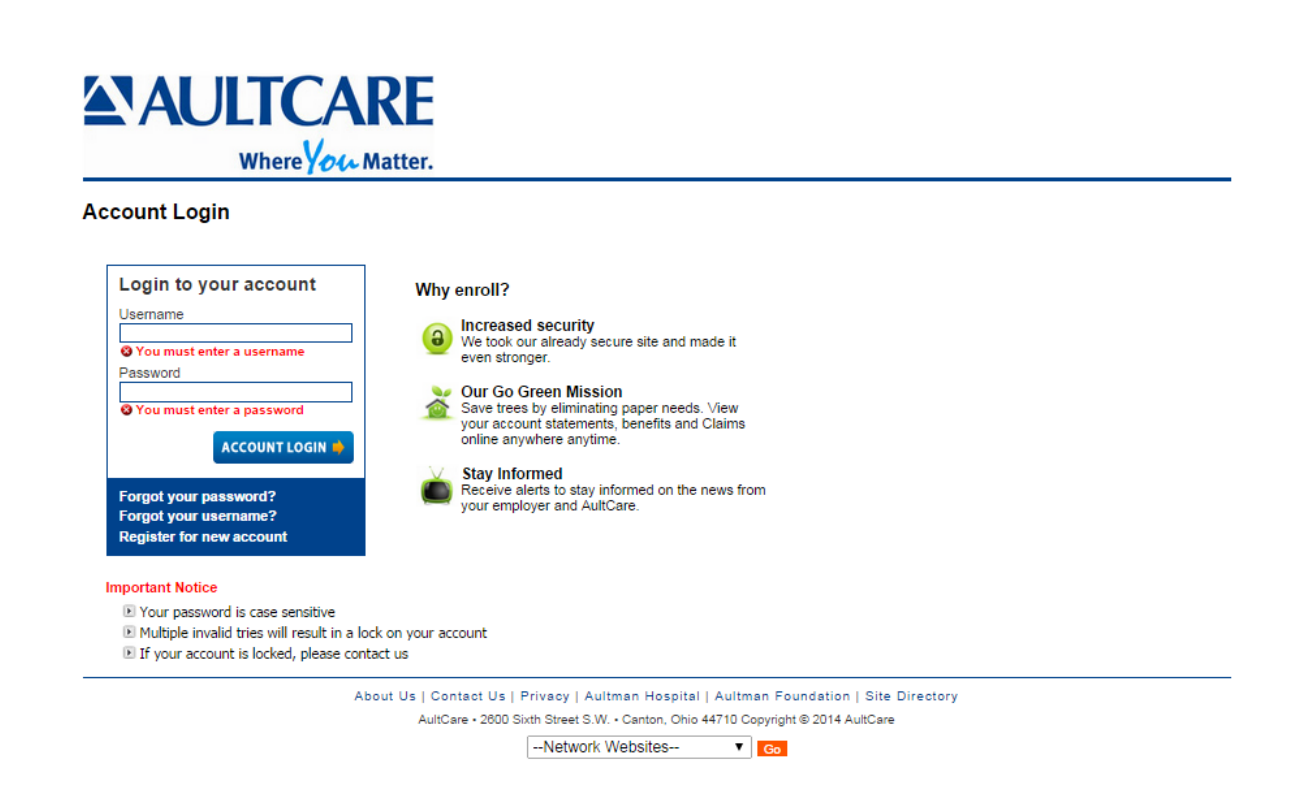

### 2.) Click on the "My Data" link

| Welcome Account Eligibility Claim                                                               | s And EOBs My Data                                                                                                    |                                                                         |                             | • Welcome merchanTeett (Circ Out)                                                                                               |
|-------------------------------------------------------------------------------------------------|----------------------------------------------------------------------------------------------------|-------------------------------------------------------------------------|-----------------------------|----------------------------------------------------------------------------------------------------|
| Main Page                                                                                       |                                                                                                    |                                                                         |                             | Account Holder:<br>Account Type:<br>Last Login:                                                                                 |
| Viv Dashboard                                                                                   | h us. You can view the details of eacl                                                                                                    | h section by visiting their relev                                       | ant pages.                  | Change Account Password                                                                                                    |
|                                                                                                 |                                                                                                    | mmi"<br>solutions                                                       |                             | View Eligibility Information<br>View Claim and EOB Information<br>Update Account Information<br>Request a member card replaceme |
| Experienc<br>managing<br>one ca                                                                 | CLICK HERE GO CLICK H<br>the the convenience of Manage your heal<br>your medications in<br>interactive program<br>intral, easy-to-use<br>location. | IERE GO<br>th with this<br>m called EMMI.                               |                             | Join us on Facebook<br>Follow us on Twitter                                                                                     |
| Last 30 day claims activity                                                                     |                                                                                                    |                                                                         |                             | Information Center                                                                                                    |
| iember ID Date Claim No                                                                         | Provider Nam                                                                                                    | e Patient                                                               | Paid                        | Read Our Electronic EOB FAQ                                                                                                    |
| My Care Alerts                                                                                  |                                                                                                    | IMPORTANT FORMS                                                         |                             |                                                                                                    |
| Screening Reminders are based on claims data current through 09/12/2014.<br>No Alerts available |                                                                                                    | Medical/Rx Claim Form<br>Other Coverage Inform<br>Pharmacy Prior Author | n<br>ation Form<br>izations |                                                                                                    |
|                                                                                                 |                                                                                                    | SURVEYS                                                                 |                             |                                                                                                    |
|                                                                                                 |                                                                                                    | 🕜 Member Satisfaction S                                                 | urvey                       |                                                                                                    |

--Network Websites-- T Go

3.) Select criteria (date range and data type you want to download)

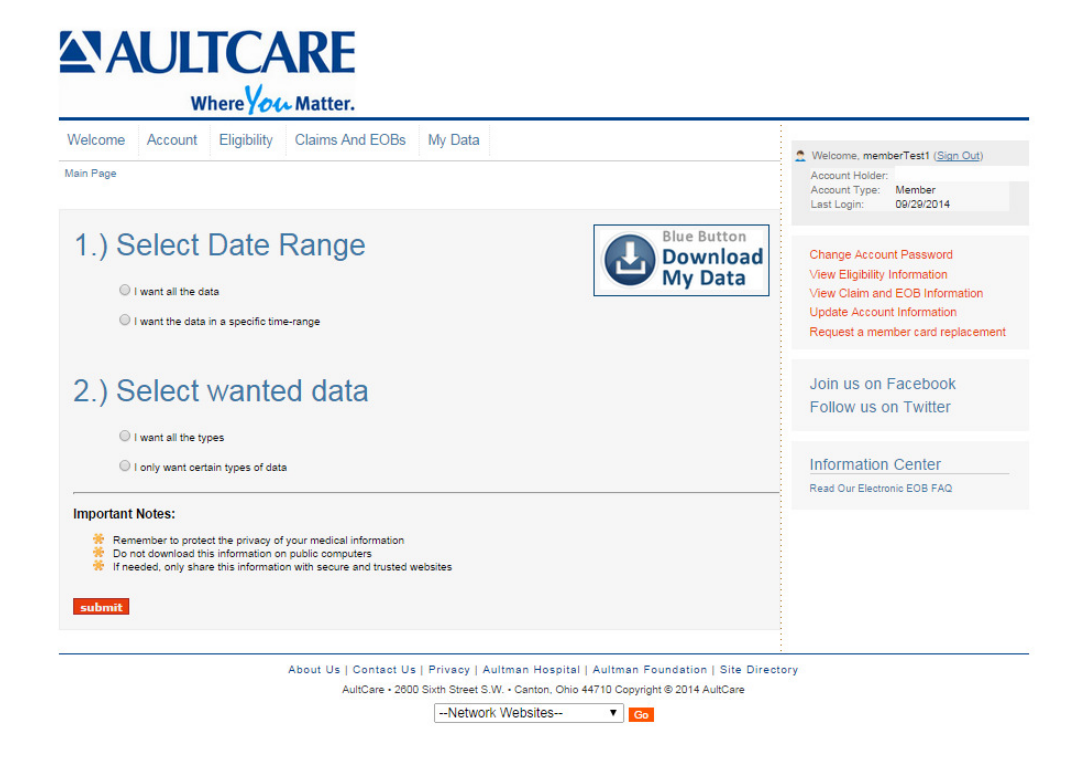

# 4.) Click on a main category to expand it and view it. Continue to next step to download data.

This page contains the tools to help you maintain and organize important personal data. Click on the main category to expand it and begin adding information. Data entered here, along with other data maintained by us can be downloaded in an easy-to-read format by clicking on the **"Blue Button"** icon to the right.

| Welcome Account Eligibility Claims And EOBs My Data                                                                                                    |                                                                                                    |
|----------------------------------------------------------------------------------------------------|----------------------------------------------------------------------------------------------------|
|                                                                                                    | Welcome, memberTest1 (Sign Out) Annount Holder Account Type: Member Last Login: 09/20/2014                                                                 |
| bit page contains the tools to help you maintain and organize important personal data. Click<br>in the main category to expand it and begin adding information. Data entered here, along with<br>ther data maintained by us can be downloaded in an easy-to-read format by click on the "Blue Button<br>Download<br>buttom" icon to the right. | Change Account Password<br>View Eligibility Information<br>View Claim and EOB Information<br>Update Account Information<br>Request a member card replaceme |
| <ul> <li>Medications and Supplements</li> </ul>                                                                                                    |                                                                                                    |
| Allergies and Adverse Reactions                                                                                                    | Join us on Facebook                                                                                                    |
| <ul> <li>Immunizations</li> </ul>                                                                                                    | Follow us on Twitter                                                                                                    |
| Family Health History                                                                                                    | Information Center                                                                                                    |
| Emergency Contacts                                                                                                    | Read Our Electronic EOB FAQ                                                                                                    |
| Personal Notes                                                                                                    |                                                                                                    |

### 5.) If you agree to the terms, accept disclaimer to proceed.

| ver<br>(2014                                              |
|-----------------------------------------------------------|
|                                                           |
|                                                           |
| sword<br>ation<br>Information<br>mation<br>ard replacemen |
|                                                           |
| book<br>itter                                             |
| ter<br>B FAQ                                              |
|                                                           |
|                                                           |
|                                                           |

### Download data onto your desktop into a folder and save.

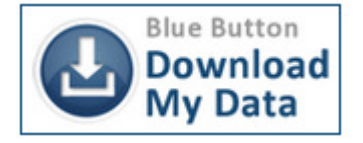